## Instructions on Accessing your Bill

Step 1 – Log into <u>https://my.valleyforge.edu</u> using your UVF credentials (If you do not have your username or password, your counselor will).

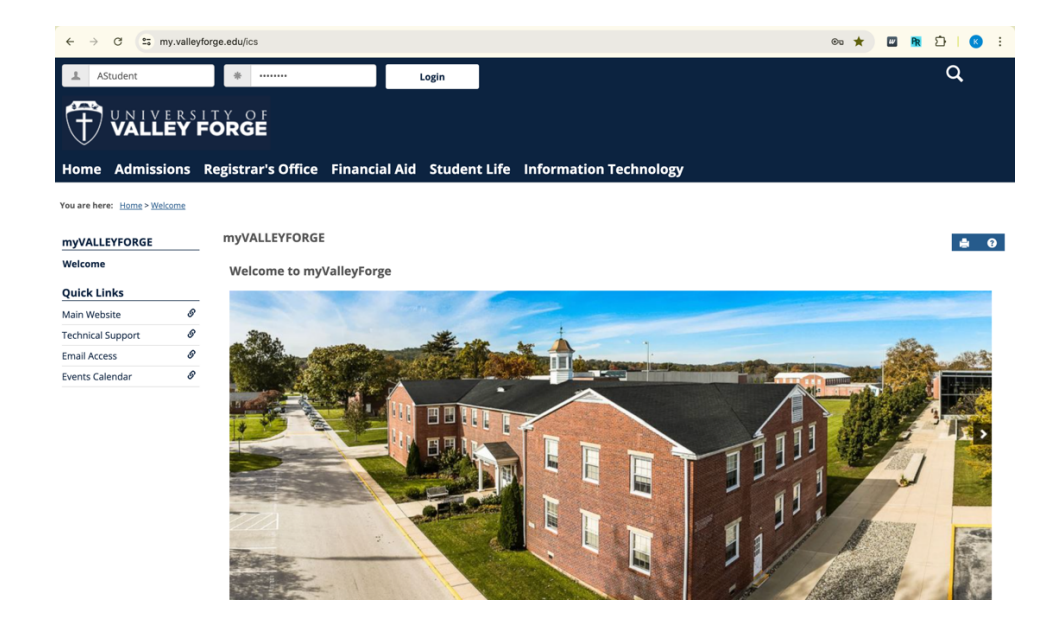

Step 2 – Click on the "Student Accounts" tab, which is found at the top of the page.

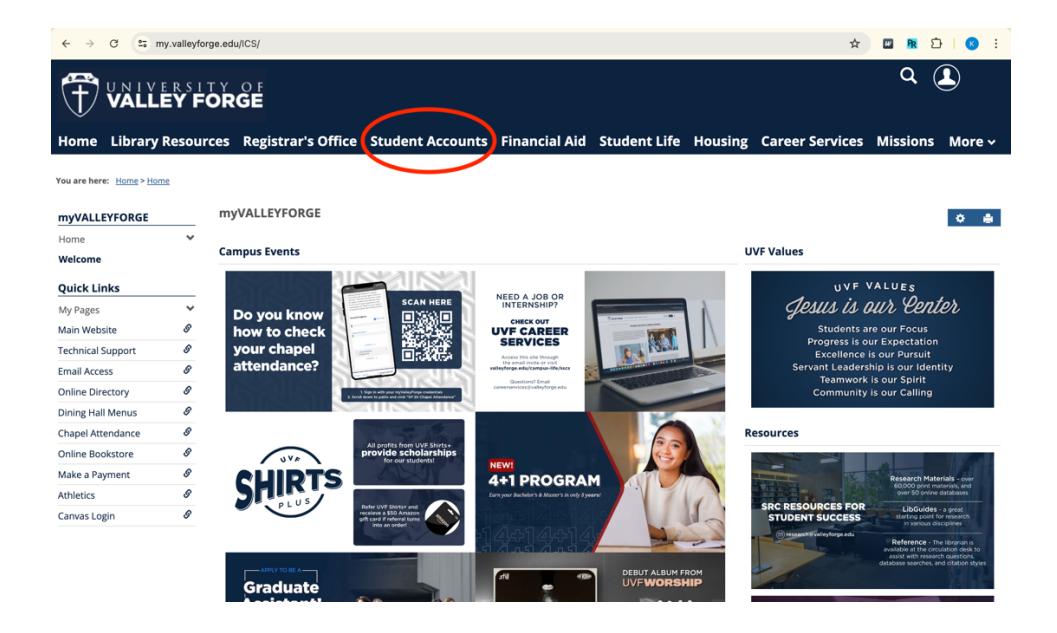

Step 3 – Click on the "Billing and Payments" tab that is located the sidebar.

| ← → C ≅ m                                       | ny.valleyfor | ge.edu/ICS/Student_Accounts/                                                                                 | \$          | 🛛 🖪 🖸    | <b>K</b> : |  |  |  |  |  |  |  |  |
|-------------------------------------------------|--------------|----------------------------------------------------------------------------------------------------|-------------|----------|------------|--|--|--|--|--|--|--|--|
|                                                 | Q 🎩          |                                                                                                    |             |          |            |  |  |  |  |  |  |  |  |
| Home Library                                    | Resour       | ces Registrar's Office Student Accounts Financial Aid Student Life Housing Care                              | er Services | Missions | More 🗸     |  |  |  |  |  |  |  |  |
| You are here: Student Accounts > Home > Welcome |              |                                                                                                    |             |          |            |  |  |  |  |  |  |  |  |
| Student Accounts                                |              | Student Accounts                                                                                             |             | ٥        | ÷ 0        |  |  |  |  |  |  |  |  |
| Home                                            |              |                                                                                                    |             |          |            |  |  |  |  |  |  |  |  |
| Billing and Payments                            |              | A Christian university education is one of the most important investments you will ever make and UVF is      |             |          |            |  |  |  |  |  |  |  |  |
| Contact Us                                      |              | committed to doing everything we can to ensure that it is an investment that yields lifetime benefits. There |             |          |            |  |  |  |  |  |  |  |  |
| Refunds                                         |              | loans and scholarships. We feel that students should receive a quality education and UVF is committed to     |             |          |            |  |  |  |  |  |  |  |  |
| Tuition and Fees                                |              | helping you ease the financial burden of obtaining your degree. Our efforts are directed at minimizing costs |             |          |            |  |  |  |  |  |  |  |  |
| FAQs                                            |              | without sacrificing personal services or academic programming. We are here to help you find the financing    |             |          |            |  |  |  |  |  |  |  |  |
| Financial Literacy                              |              | options that will best work for you. Contact minancialservices@valleytorge.edu to set up your plan today!    |             |          |            |  |  |  |  |  |  |  |  |
| New Student Check-In                            |              |                                                                                                    |             |          |            |  |  |  |  |  |  |  |  |
| Returning Student Che                           | eck-In       |                                                                                                    |             |          |            |  |  |  |  |  |  |  |  |
| Quick Links                                     |              | Payment Options                                                                                              |             |          |            |  |  |  |  |  |  |  |  |
| My Pages                                        | ~            | Pourporte con ha made directly to the University on follows:                                                 |             |          |            |  |  |  |  |  |  |  |  |
| Main Website                                    | ø            | Payments can be made directly to the oniversity as follows.                                                  |             |          |            |  |  |  |  |  |  |  |  |
| Technical Support                               | ø            | Credit/Debit Card - Visa, MasterCard, American Express and Discover                                          |             |          |            |  |  |  |  |  |  |  |  |
| Email Access                                    | ø            | Make payment through your "MyValleyForge" portal                                                             |             |          |            |  |  |  |  |  |  |  |  |
| Online Directory                                | ø            | Call or visit Financial Services (610) 917-1475                                                              |             |          |            |  |  |  |  |  |  |  |  |
| Dining Hall Menus                               | G            | Check or Manay Order                                                                                         |             |          |            |  |  |  |  |  |  |  |  |
| Chapel Attendance                               | ø            | Check or money Order                                                                                         |             |          |            |  |  |  |  |  |  |  |  |
| Online Bookstore                                | ø            | <ul> <li>Make payable to the University of Valley Forge</li> </ul>                                           |             |          |            |  |  |  |  |  |  |  |  |
|                                                 |              |                                                                                                    |             |          |            |  |  |  |  |  |  |  |  |

Note that the Student Accounts page shown above has instructions on making a payment

Step 4 - Click on "Course and Fee Statement."

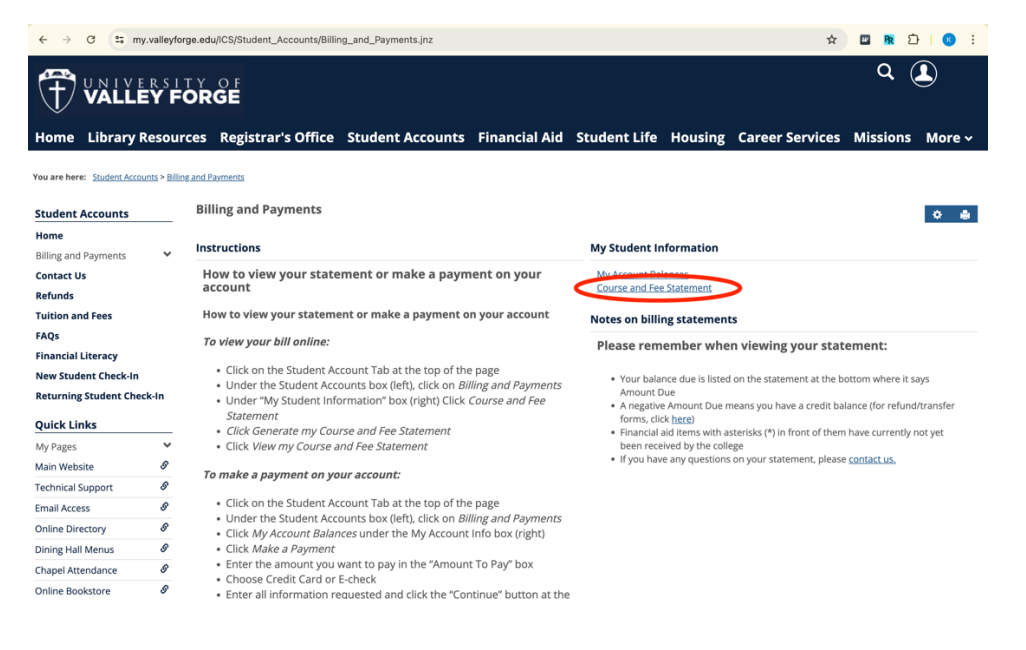

Note that the Billing and Payments page shown above has instructions on setting up a payment plan Step 5 – Press "Generate my Course and Fee Statement." The page will load as it generates your bill. Once the page has stopped loading, press "View my Course and Fee Statement."

| ← → C =                        | my.valleyfo                                                                                                    | rge.edu/ICS/Student_Accounts/Billin   | g_and_Payments.jnz             |                           |                  |         | \$                     | 🔛 🦻 (    | ⊃   😮 E |  |  |
|--------------------------------|----------------------------------------------------------------------------------------------------|---------------------------------------|--------------------------------|---------------------------|------------------|---------|------------------------|----------|---------|--|--|
| VALLEY FORGE                   |                                                                                                    |                                       |                                |                           |                  |         | ۹ 🎩                    |          |         |  |  |
| Home Librar                    | / Resou                                                                                                    | rces Registrar's Office               | Student Accounts               | Financial Aid             | Student Life     | Housing | <b>Career Services</b> | Missions | More 🗸  |  |  |
| You are here: <u>Student A</u> | counts > <u>Billi</u>                                                                                                    | and Payments > My Student Information | Ny Student Information > My Ac | count Balances >Course at | nd Fee Statement |         |                        |          |         |  |  |
| Student Accounts               |                                                                                                    | <b>Billing and Payments</b>           |                                |                           |                  |         |                        |          | 0 e     |  |  |
| Home<br>Billing and Payments   | ~                                                                                                    | My Student Information - C            | ourse and Fee Statemen         | t                         |                  |         |                        |          |         |  |  |
| Contact Us                     | Contact Us Finis statement may not include all transactions to date; therefore, may result in a different ending balance than you see on My Account Balances. Please |                                       |                                |                           |                  |         |                        |          |         |  |  |
| Refunds                        |                                                                                                    | check with the Business               | Office for additional details. |                           |                  |         |                        |          |         |  |  |
| Tuition and Fees               |                                                                                                    | Generate my Course and Fee St.        | atement                        |                           |                  |         |                        |          |         |  |  |
| FAQs                           |                                                                                                    |                                       |                                |                           |                  |         |                        |          |         |  |  |
| Financial Literacy             |                                                                                                    |                                       |                                |                           |                  |         |                        |          |         |  |  |
| New Student Check-             | in .                                                                                                    |                                       |                                |                           |                  |         |                        |          |         |  |  |
| Returning Student C            | neck-In                                                                                                    |                                       |                                |                           |                  |         |                        |          |         |  |  |
| Quick Links                    |                                                                                                    |                                       |                                |                           |                  |         |                        |          |         |  |  |
| My Pages                       | ~                                                                                                    |                                       |                                |                           |                  |         |                        |          |         |  |  |
| Main Website                   | 8                                                                                                    |                                       |                                |                           |                  |         |                        |          |         |  |  |
| Technical Support              | 8                                                                                                    |                                       |                                |                           |                  |         |                        |          |         |  |  |
| Email Access                   | S                                                                                                    |                                       |                                |                           |                  |         |                        |          |         |  |  |
| Online Directory               | ø                                                                                                    |                                       |                                |                           |                  |         |                        |          |         |  |  |
| Dining Hall Menus              | 9                                                                                                    |                                       |                                |                           |                  |         |                        |          |         |  |  |
| Chapel Attendance              | S                                                                                                    |                                       |                                |                           |                  |         |                        |          |         |  |  |
| Online Bookstore               | 8                                                                                                    |                                       |                                |                           |                  |         |                        |          |         |  |  |